## ~メール新規設定方法 Windows10メールアプリ~

1.「メール」アプリを起動します。

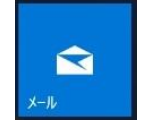

| X-1,    |             |              | -           | - ø ×      |     |
|---------|-------------|--------------|-------------|------------|-----|
| =       | 検索          | P ⊗ 1≣       |             | 設定         |     |
| 十 新規メール |             | রুমার 🗸      |             | アカウントの管理   | 2選択 |
| 久 アカウント |             |              |             | 個人用設定      |     |
|         |             |              |             | クイック操作     |     |
|         |             |              |             | 自動応答       |     |
|         |             |              |             | 閲覧         |     |
|         |             |              |             | 署名         |     |
|         |             |              |             | 通知         |     |
|         | メールを取得するまでし | しばらくお待ちください。 |             | メール セキュリティ |     |
|         |             |              |             | 新機能        |     |
| ①選択     |             |              |             | ヘルプ        |     |
|         |             |              | セキュリティ センター |            |     |
|         |             |              |             | フィードパック    |     |
|         |             |              |             | パージョン情報    |     |

3.「アカウントの管理」の画面では、「アカウントの追加」を選択します。

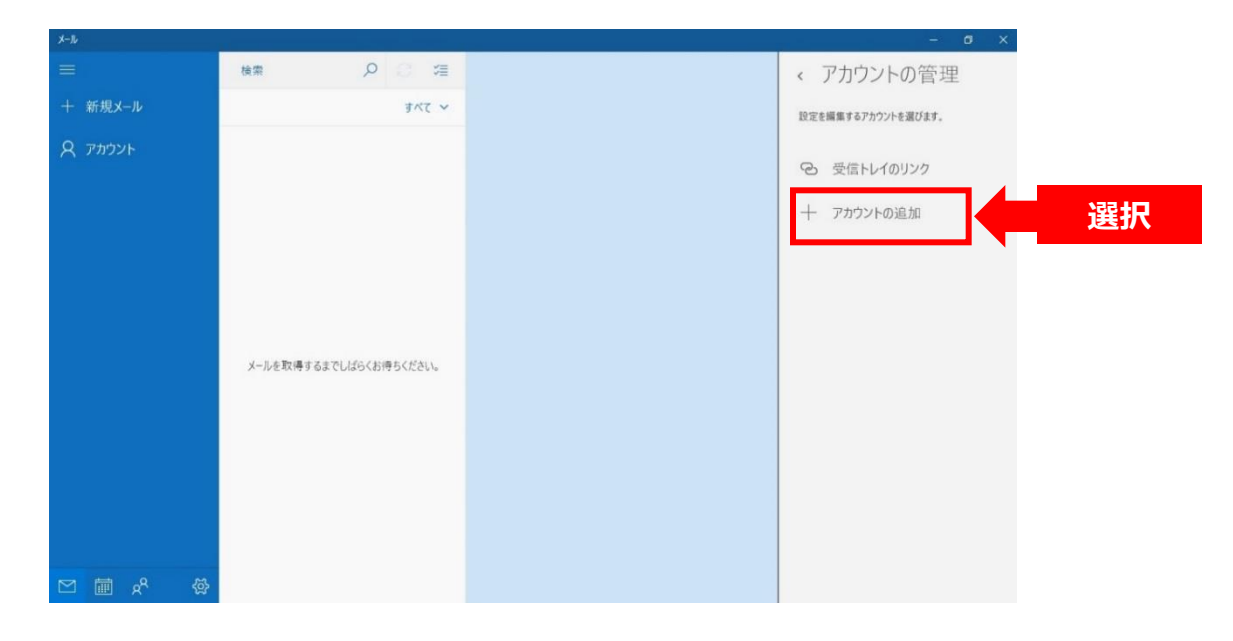

4.「アカウントの選択」の画面では、「詳細設定」を選択します。

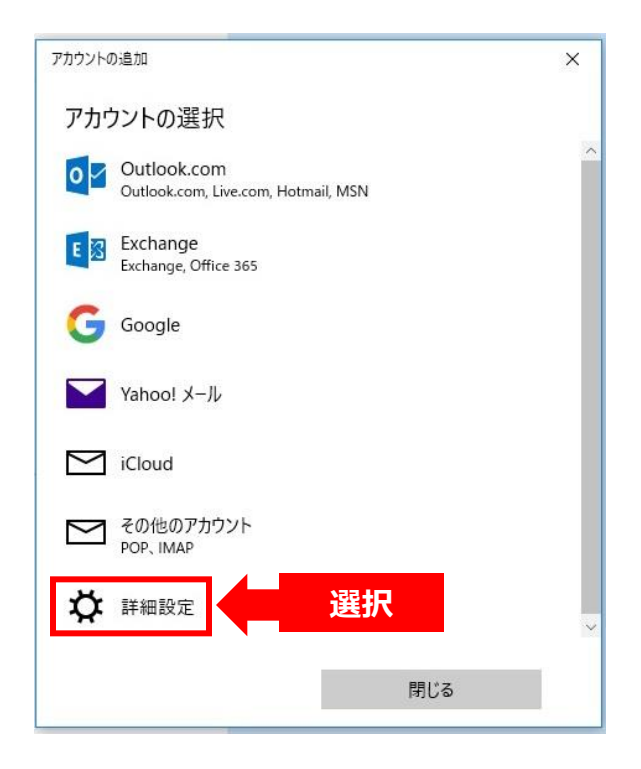

5.「詳細設定」の画面では、「インターネットメール」を選択します。

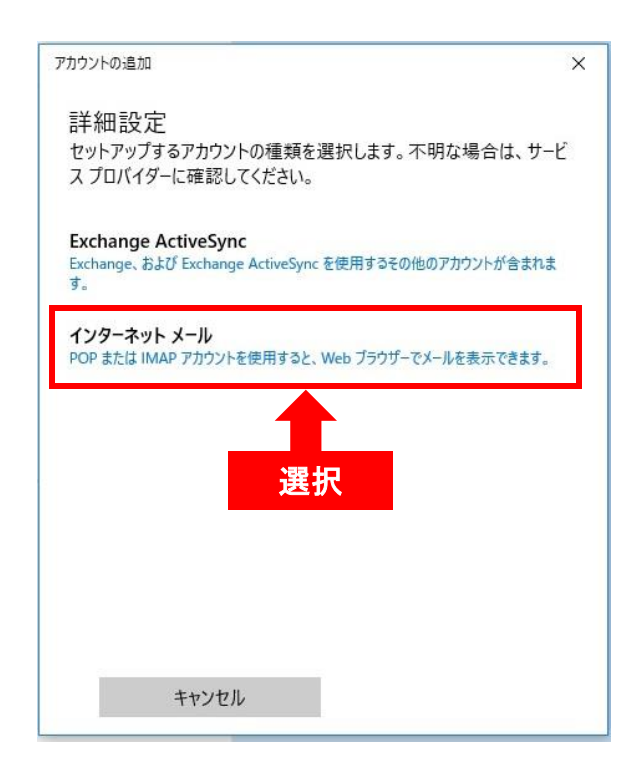

## 6.「インターネットアカウント」の画面では、 「サービス利用開始のご案内」を参照して次のように設定します。

| アカウントの追加 ×<br>インターネット メール アカウント<br>メール アドレス                                                                                                    | ・「メールアドレス」<br>「サービス利用開始のご案内」の<br>「メールアドレス」を入力します。                                                                                                    |
|----------------------------------------------------------------------------------------------------|----------------------------------------------------------------------------------------------------|
| demo001@ma.wainet.ne.jp<br>ユーザー名<br>demo001                                                                                                    | ・「ユーザー名」<br>「サービス利用開始のご案内」の<br>「メールアカウント」を入力します。                                                                                                    |
| 例: kevinc、kevinc@contoso.com、domain¥kevinc<br>パスワード<br>●●●●●●●●●                                                                                                    | ・「パスワード」<br>「サービス利用開始のご案内」の<br>「パスワード」を入力します。                                                                                                    |
| アカウント名<br>ワイワイ 太郎 ×                                                                                                    | ※セキュリティ保護の為、<br>パスワードは(●)で表示されます。                                                                                                    |
| この名前を使用してメッセージを送信<br>ワイワイ 太郎                                                                                                    | ・「アカウント名」<br>受信トレイやアカウントの一覧に表示する<br>名称になります。<br>任意の名前を入力します。                                                                                                    |
|                                                                                                    |                                                                                                    |
| 下にスクロールさせます。                                                                                                    | ・「この名前を使用してメッセージを送信」<br>送信者として相手に通知される名称に<br>になります。 任意の名前を入力します。                                                                                                    |
| 下にスクロールさせます。<br>アカウントの追加 ×<br>インターネット メール アカウント                                                                                                    | <ul> <li>「この名前を使用してメッセージを送信」</li> <li>送信者として相手に通知される名称に<br/>になります。 任意の名前を入力します。</li> <li>「受信メールサーバー」</li> <li>「ご利用開始のご案内」の</li> <li>「POP(受信)サーバー」を入力します。</li> </ul>                                                                                                    |
| アカウントの追加 ×<br>インターネット メール アカウント<br>受信メール サーバー<br>ma.wainet.ne.jp                                                                                                    | <ul> <li>・「この名前を使用してメッセージを送信」<br/>送信者として相手に通知される名称に<br/>になります。任意の名前を入力します。</li> <li>・「受信メールサーバー」<br/>「ご利用開始のご案内」の<br/>「POP(受信)サーバー」を入力します。</li> <li>・「アカウントの種類」<br/>「POP 3」を選択します。</li> </ul>                                                                                                    |
| アトにスクロールさせます。<br>アカウントの追加 ×<br>インターネット メール アカウント<br>受信メール サーバー<br>ma.wainet.ne.jp<br>アカウントの種類<br>POP3 ~<br>メールの送信 (SMTP) サーバー<br>ma.wainet.ne.jp                                                                      | <ul> <li>・「この名前を使用してメッセージを送信」<br/>送信者として相手に通知される名称に<br/>になります。任意の名前を入力します。</li> <li>・「受信メールサーバー」<br/>「ご利用開始のご案内」の<br/>「POP(受信)サーバー」を入力します。</li> <li>・「アカウントの種類」<br/>「POP 3」を選択します。</li> <li>・「メールの送信(SMTP)サーバー」<br/>「ご利用開始のご案内」の<br/>「SMTP(送信)サーバー」を入力します。</li> </ul>                                                                                         |
| アカウントの追加 × インターネット メール アカウント 受信メール サーバー で加加 (SMTP) サーバー アカウントの種類 POP3 × メールの送信 (SMTP) サーバー 「mawainet.ne.jp 」 メールの送信 (SMTP) サーバー 「mawainet.ne.jp 」 送信サーバーには、認証が必要です 」 送信サーバーには、認証が必要です 」 送信サーバーには、認証が必要です              | <ul> <li>・「この名前を使用してメッセージを送信」<br/>送信者として相手に通知される名称に<br/>になります。任意の名前を入力します。</li> <li>・「受信メールサーバー」<br/>「ご利用開始のご案内」の<br/>「POP(受信)サーバー」を入力します。</li> <li>・「アカウントの種類」<br/>「POP3」を選択します。</li> <li>・「メールの送信(SMTP)サーバー」<br/>「ご利用開始のご案内」の<br/>「SMTP(送信)サーバー」を入力します。</li> <li>・「受信サーバーには、認証が必要です」の<br/>チェックを外します。</li> </ul>                                             |
| アカウントの追加 アカウントの追加 ズ インターネット メール アカウント 受信メール サーバー ma.wainet.ne.jp アカウントの種類 POP3 メールの送信 (SMTP) サーバー ma.wainet.ne.jp メールの送信 (SMTP) サーバー  「a.wainet.ne.jp 」 送信サーバーには、認証が必要です 」 送信メールに同じユーザー名とバスワードを使用する 」 受信メールには SSL が必要 | <ul> <li>・「この名前を使用してメッセージを送信」<br/>送信者として相手に通知される名称に<br/>になります。任意の名前を入力します。</li> <li>・「受信メールサーバー」<br/>「ご利用開始のご案内」の<br/>「POP(受信)サーバー」を入力します。</li> <li>・「アカウントの種類」<br/>「POP3」を選択します。</li> <li>・「メールの送信(SMTP)サーバー」<br/>「ご利用開始のご案内」の<br/>「SMTP(送信)サーバー」を入力します</li> <li>・「受信サーバーには、認証が必要です」の<br/>チェックを外します。</li> <li>・「受信メールには、SSLが必要です」の<br/>チェックを外します。</li> </ul> |

設定が完了したら、「サインイン」を選択します。

## 7.「すべて完了しました」と表示されます。 「完了」を選択します。

| アカウントの追加                | × |
|-------------------------|---|
| すべて完了しました。              |   |
| アカウントは正常にセットアップされました。   |   |
| demo001@ma.wainet.ne.jp |   |
|                         |   |
|                         |   |
|                         |   |
|                         |   |
|                         |   |
|                         |   |
|                         |   |
|                         |   |
|                         |   |
|                         |   |
| 完了                      |   |
|                         |   |
|                         |   |
| 選択                      |   |